# Zscalerを使用したSD-WAN IPsec SIGトンネル の設定と確認

内容
 はじめに
 前提条件
 要件
 道加要件
 使用するコンポーネント
 設定
 ネットワーク設計オプション
 コンフィギュレーション
 ハイアベイラビリティ
 詳細設定
 確認
 トラブルシュート
 関連情報

### はじめに

このドキュメントでは、Zscalerを使用したSD-WAN IPsec SIGトンネルの設定手順と検証につい て説明します。

# 前提条件

#### 要件

次の項目に関する知識があることが推奨されます。

- ・ セキュリティインターネットゲートウェイ(SIG)。
- IPSecトンネルの仕組み(Cisco IOS®でのフェーズ1とフェーズ2)

追加要件

- NATは、インターネットに面するトランスポートインターフェイスで有効にする必要があります。
- VPN 0でDNSサーバを作成し、ZscalerベースURLをこのDNSサーバで解決する必要があり ます。これが解決されない場合、API呼び出しは失敗するため、これは重要です。デフォル トではURLがhttp://gateway.<zscalercloud>.net/vpntestであるため、レイヤ7ヘルスチェック

も失敗します。

- NTP(Network Time Protocol)により、Ciscoエッジルータの時刻が正確であり、APIコールが 失敗しないことを保証する必要があります。
- SIGを指すサービスルートをService-VPN機能テンプレートまたはCLIで設定する必要があります。
   ip sdwan route vrf 1 0.0.0.0/0 service sig

使用するコンポーネント

このドキュメントは、次のソフトウェアとハードウェアのバージョンに基づいています。

- Ciscoエッジルータバージョン17.6.6a
- vManageバージョン20.9.4

このドキュメントの情報は、特定のラボ環境にあるデバイスに基づいて作成されました。このド キュメントで使用するすべてのデバイスは、クリアな(デフォルト)設定で作業を開始していま す。本稼働中のネットワークでは、各コマンドによって起こる可能性がある影響を十分確認して ください。

#### 設定

ネットワーク設計オプション

次に、アクティブ/スタンバイの組み合わせ設定のさまざまなタイプの導入を示します。トンネル カプセル化は、GREまたはIPsecのどちらにも導入できます。

- アクティブ/スタンバイトンネルペア1つ
- 1つのアクティブ/アクティブトンネルペア。
- 複数のアクティブ/スタンバイトンネルペア。
- 複数のアクティブ/アクティブトンネルペア。

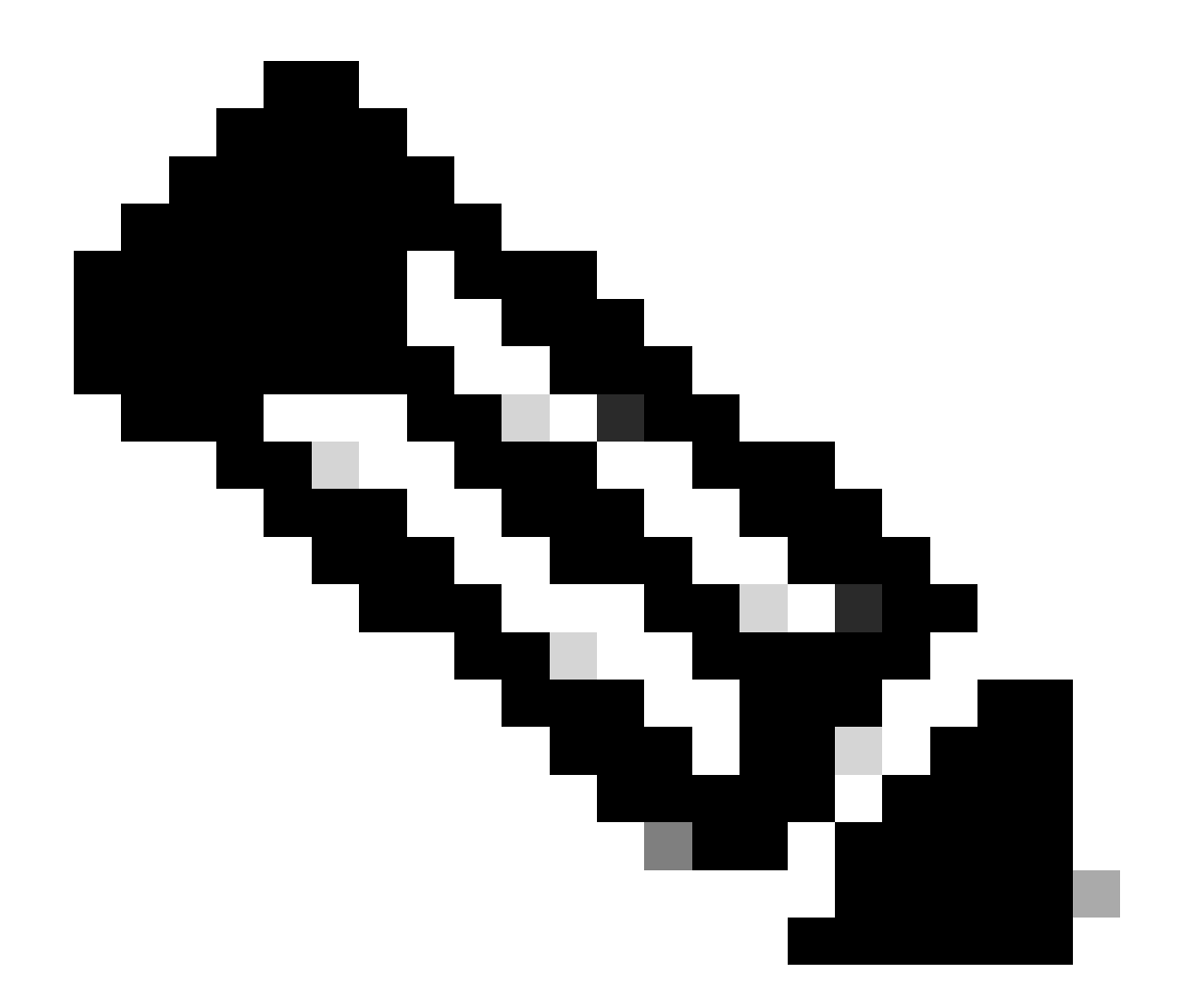

注:SD-WANシスコエッジルータでは、インターネットに接続された1つ以上のトランスポ ートインターフェイスを利用して、これらの設定を効果的に機能させることができます 。

# コンフィギュレーション

次のテンプレートの設定に進みます。

- セキュリティインターネットゲートウェイ(SIG)クレデンシャル機能テンプレート:
  - ◎ すべてのCiscoエッジルータに1つが必要です。テンプレートの必要なフィールドに入 力する情報は、Zscalerポータルで作成する必要があります。
- セキュリティインターネットゲートウェイ(SIG)機能テンプレート:
  - この機能テンプレートでは、IPsecトンネルを設定し、アクティブ/アクティブまたは アクティブ/スタンバイモードで導入のハイアベイラビリティ(HA)を確保し、Zscaler Datacenterを自動または手動で選択します。

Zscaler Credentialsテンプレートを作成するには、Configuration > Template > Feature Template > Add Templateの順に移動します。

この目的で使用するデバイスモデルを選択し、SIGを検索します。これを初めて作成すると、次の例のように、Zscalerクレデンシャルを最初に作成する必要があることが表示されます。 SIGプロバイダーとしてZscalerを選択し、Click here to create - Cisco SIG Credentials templateを クリックする必要があります。

| i In order to proceed, it   | t is required to first create Cisco SIG Credentials template. Creation of Cisco SIG Credentials template is a one-time process. |
|-----------------------------|----------------------------------------------------------------------------------------------------|
| Feature Template > Add Temp | late > Cisco Secure Internet Gateway (SIG)                                                                                      |
| Device Type                 | ASR1001-HX                                                                                                    |
| Template Name               |                                                                                                    |
| Description                 |                                                                                                    |
| SIG Provider                | Umbrella Zscaler Generic Generic Click here to create - Cisco SIG Credentials template                                          |

Sig Credentilaテンプレート

Г

クレデンシャルテンプレートにリダイレクトされます。このテンプレートでは、すべてのフィー ルドに値を入力する必要があります。

- テンプレート名
- 説明
- ・ SIGプロバイダー(前の手順から自動的に選択)
- 組織
- パートナーベースURI
- ユーザ名
- Password
- ・パートナーAPIキー

[Save] をクリックします。

セキュアインターネットゲートウェイ(SIG)テンプレートにリダイレクトされます。このテンプレートを使用すると、SD-WAN IPsec SIGに必要なすべてをZscalerで設定できます。

テンプレートの最初のセクションで、名前と説明を入力してください。デフォルトのトラッカー は自動的に有効になります。Zscaler Layer 7ヘルスチェックに使用されるAPI URLは zscaler\_L7\_health\_check) ishttp://gateway<zscalercloud>net/vpntestです。

Cisco IOS XEでは、トラッカーのIPアドレスを設定する必要があります。/32の範囲内のプライベートIPは許容されます。設定したIPアドレスは、Zscalerのヘルスインスペクションを実行するために自動的に作成されるLoopback 65530インターフェイスで使用できます。

Configuration セクションでAdd Tunnelをクリックすることにより、IPSecトンネルを作成できま

す。新しいポップアップウィンドウで、必要に応じて選択します。

この例では、トンネルソースとしてWANインターフェイスGigabitEthernet1を使用して、インタ ーフェイスIPsec1が作成されています。その後、プライマリZcalerデータセンターとの接続を形 成できます。

Advanced Optionsの値はデフォルトのままにしておくことをお勧めします。

| $\sim$ | Configuration           |                       |
|--------|-------------------------|-----------------------|
|        | Add Tunnel              |                       |
|        | Interface Name (1255)   | ⊕ ▼ ipsec1            |
|        | Description             | ⊘ -                   |
|        | Tracker                 | $\odot$ -             |
|        | Tunnel Source Interface | GigabitEthernet1      |
|        | Data-Center             | O Primary O Secondary |
|        | Advanced Options >      |                       |

IPsecインターフェイスの設定

#### ハイ アベイラビリティ

このセクションでは、設計をアクティブ/アクティブまたはアクティブ/スタンバイのどちらにする かを選択し、どのIPSecインターフェイスをアクティブにするかを決定します。

これは、アクティブ/アクティブ設計の例です。すべてのインターフェイスがActiveの下で選択され、Backupはそのままになります。

|   | High Av | vailabilit | ty .    |   |          |               |   |        |          |               |   |     |   |
|---|---------|------------|---------|---|----------|---------------|---|--------|----------|---------------|---|-----|---|
|   |         |            | Active  |   | /        | Active Weight |   | Backup |          | Backup Weight |   |     |   |
| [ | Pair-1  | •          | ipsec1  | • | $\oplus$ | 1             | • | None 👻 | $\oplus$ | 1             |   | b / | Ð |
|   | Pair-2  | $\oplus$   | ipsec2  | • | $\oplus$ | 1             | ⊕ | None 👻 | $\oplus$ | 1             |   |     | Ð |
|   | Pair-3  | $\oplus$   | ipsec11 | • | $\oplus$ | 1             | ⊕ | None   | $\oplus$ | 1             |   | )   | Ð |
|   | Pair-4  | $\oplus$   | ipsec12 | • | $\oplus$ | 1             | ⊕ | None 🗸 | ⊕        | 1             | 0 | Ð   | Ð |

アクティブ/アクティブ設計

# この例では、アクティブ/スタンバイ設計を示します。IPsec1とIPsec11はアクティブインターフェイスとして選択され、IPsec2とIPsec12はスタンバイインターフェイスとして指定されます。

|      | $\sim$ High Availability |         |               |         |               |            |  |
|------|--------------------------|---------|---------------|---------|---------------|------------|--|
|      |                          | Active  | Active Weight | Backup  | Backup Weight |            |  |
|      | Pair-1                   | ipsec 1 |               | ipsec2  | • 1           | <b>•</b>   |  |
|      | Pair-2                   | ipsec11 |               | ipsec12 |               | <b>⊡</b> ⊕ |  |
| アクティ |                          |         |               |         |               |            |  |

#### 詳細設定

このセクションでは、最も重要な設定はプライマリデータセンターとセカンダリデータセンター です。

両方を自動または手動で設定することをお勧めしますが、両方を混在として設定することはお勧めしません。

手動での設定を選択した場合は、パートナーベースURIに基づいて、Zscalerポータルから正しい URLを選択してください

ブ/スタンバイ設計

#### Advanced Settings

| Primary Data-Center     | ⊘ ▼ Auto   | i |
|-------------------------|------------|---|
| Secondary Data-Center   | ⊘ ▼ Auto   | i |
| Zscaler Location Name   | ✓ ▼ Auto   |   |
| Authentication Required | ⊘ ▼ On Off |   |
| XFF Forwarding          | ⊘ ▼ On Off |   |

自動または手動によるデータセンター

終了したら、Saveをクリックします。

SIGテンプレートの設定が完了したら、それらをデバイステンプレートに適用する必要がありま す。このように、設定はCiscoエッジルータにプッシュされます。

これらの手順を完了するには、Configuration > Templates > Device Templateの3つのドットで Editをクリックします。

1. Transport & Management VPNの下

2.セキュアインターネットゲートウェイテンプレートを追加します。

3. Cisco Secure Internet Gatewayで、ドロップダウンメニューから正しいSIG機能テンプレート を選択します。

|                                                                                                    | Transport & Management VPN 🕕                 |  |  |  |  |  |  |  |  |
|----------------------------------------------------------------------------------------------------|----------------------------------------------|--|--|--|--|--|--|--|--|
| Cisco VPN 0*       cEdge_Base_Zscaler_SiG_Transport_V       Additional Cisco VPN 0 Template         Cisco Secure Internet Gateway       cEdge_Base_Zscaler_SiG_IPsec | Templates<br>way 2<br>set<br>ntroller<br>PoE |  |  |  |  |  |  |  |  |

デバイステンプレートへのSIGテンプレートの追加

追加テンプレートの下

4. Cisco SIGクレデンシャル

5. ドロップダウンメニューから、適切なCisco SIG Credentialsテンプレートを選択します。

| Tenant                  | Choose 👻                         |
|-------------------------|----------------------------------|
| Security Policy         | Choose 👻                         |
| Cisco SIG Credentials * | cEdge_Zscaler_Credentials        |
| •                       | cEdge_Zscaler_Credentials_v1     |
|                         | cEdge_Zscaler_Credentials        |
|                         | Cisco-Zscaler-Global-Credentials |

クレデンシャルSIGテンプレート

Updateをクリックします。デバイステンプレートがアクティブなテンプレートである場合は、標準的な手順を使用してアクティブなテンプレートに設定をプッシュします。

#### 確認

変更をプッシュする間、設定のプレビュー中に検証を実行できます。次の点に注意してください 。

secure-internet-gateway
zscaler organization <removed>
zscaler partner-base-uri <removed>
zscaler partner-key <removed>
zscaler username <removed>
zscaler password <removed>
!

この例から、設計がアクティブ/スタンバイであることがわかります

<#root>
ha-pairs
interface-pair
Tunnel100001 active
-interface-weight 1

Tunnel100002 backup

-interface-weight 1
 interface-pair
Tunnel100011 active
-interface-weight 1
Tunnel100012 backup
-interface-weight 1

crypto ikev2プロファイルとポリシー、Tunnel1xxxxxで始まる複数のインターフェイス、vrf defination 65530、ip sdwan route vrf 1 0.0.0.0/0 service sigなど、さらに多くの設定が追加されて います。

これらの変更はすべて、Zscalerを使用したIPSec SIGトンネルの一部です。

次の例は、トンネルインターフェイスの設定がどのように表示されるかを示しています。

interface Tunnel100001 no shutdown ip unnumbered GigabitEthernet1 no ip clear-dont-fragment ip mtu 1400 tunnel source GigabitEthernet1 tunnel destination dynamic tunnel mode ipsec ipv4 tunnel protection ipsec profile if-ipsec1-ipsec-profile tunnel vrf multiplexing

設定がCiscoエッジルータに正常にプッシュされたら、コマンドを使用してトンネルが起動してい るかどうかを確認できます。

| <#root> |
|---------|
|---------|

Router#show sdwan secure-internet-gateway zscaler tunnels

| HTTP         |                                      |                     |                     |                         |
|--------------|--------------------------------------|---------------------|---------------------|-------------------------|
|              |                                      |                     |                     |                         |
| TUNNEL IF    |                                      | TUNNEL              |                     |                         |
| RESP         |                                      |                     |                     |                         |
|              |                                      |                     |                     |                         |
| NAME         | TUNNEL NAME                          | ID                  | FQDN                | TUNNEL FSM STATE        |
| CODE         |                                      |                     |                     |                         |
|              |                                      |                     |                     |                         |
| Tunnel100001 | site <removed>Tunnel100001</removed> | <removed></removed> | <removed></removed> | add-vpn-credential-info |

200

http resp code 200が表示されない場合は、パスワードまたはパートナーキーに関する問題に直面 していることを意味します。

インターフェイスのステータスを確認するには、コマンドを使用します。

#### <#root>

Router#

show ip interface brief

| Interface         | IP-Address   | OK? Method | d Status | Protocol |          |        |        |        |      |   |
|-------------------|--------------|------------|----------|----------|----------|--------|--------|--------|------|---|
| GigabitEthernet1  | 10.2.234.146 | YES DHCP   | up       | up       |          |        |        |        |      |   |
| GigabitEthernet2  | 10.2.58.221  | YES other  | up       | up       |          |        |        |        |      |   |
| GigabitEthernet3  | 10.2.20.77   | YES other  | up       | up       |          |        |        |        |      |   |
| GigabitEthernet4  | 10.2.248.43  | YES other  | up       | up       |          |        |        |        |      |   |
| Sdwan-system-intf | 10.10.10.221 | YES unset  | up       | up       |          |        |        |        |      |   |
| Loopback65528     | 192.168.1.1  | YES other  | up       | up       |          |        |        |        |      |   |
| Loopback65530     | 192.168.0.2  | YES other  | up       | up <     | <<< This | is the | IP tha | it you | used | 0 |
| NVIO              | unassigned   | YES unset  | up       | up       |          |        |        |        |      |   |
| Tunnel2           | 10.2.58.221  | YES TFTP   | up       | up       |          |        |        |        |      |   |
| Tunne13           | 10.2.20.77   | YES TFTP   | up       | up       |          |        |        |        |      |   |
| Tunnel100001      | 10.2.58.221  | YES TFTP   | up       | up       |          |        |        |        |      |   |
|                   |              |            |          |          |          |        |        |        |      |   |
| Tunnel100002      | 10.2.58.221  | YES TFTP   | up       | up       |          |        |        |        |      |   |

トラッカーのステータスを確認するには、show endpoint-trackerコマンドおよびshow endpointtracker recordsコマンドを実行します。これは、トラッカーが利用しているURLを確認するのに 役立ちます

| Router#show endpoint | int-tracker         |        |              |          |          |
|----------------------|---------------------|--------|--------------|----------|----------|
| Interface            | Record Name         | Status | RTT in msecs | Probe ID | Next Hop |
| Tunnel100001         | #SIGL7#AUTO#TRACKER | Up     | 194          | 44       | None     |
| Tunnel100002         | #SIGL7#AUTO#TRACKER | Up     | 80           | 48       | None     |

Router#show endpoint-tracker records

#### 実行できるその他の検証は次のとおりです。 VRFのルートがIPSecトンネルをポイントしていることを確認するには、次のコマンドを実行し ます。

show ip route vrf 1

Gateway of last resort is 0.0.0.0 to network 0.0.0.0

S\* 0.0.0/0 [2/65535]、Tunnel100002 [2/65535]、Tunnel100001 10.0.0/8 is variably subnetted, 4 subnets, 2 masks

さらに詳しく検証するには、インターネットに向けてpingを実行し、トラフィックが通過するホ ップを確認するトレースルートを実行します。

#### <#root>

Router#

ping vrf 1 cisco.com

```
Type escape sequence to abort.
Sending 5, 100-byte ICMP Echos to <removed>, timeout is 2 seconds:
!!!!!
Success rate is 100 percent (5/5), round-trip min/avg/max = 406/411/417 ms
```

<#root>

Router1#

traceroute vrf 1 cisco.com

Type escape sequence to abort. Tracing the route to redirect-ns.cisco.com (<removed>) VRF info: (vrf in name/id, vrf out name/id) 1 \* \* \* 2 <The IP here need to be Zcaler IP> 195 msec 193 msec 199 msec 3 <The IP here need to be Zcaler IP> 200 msec

<The IP here need to be Zcaler IP>

| 199 |  |  | msec | * |
|-----|--|--|------|---|
|     |  |  |      |   |

IPsecインターフェイスをvManage GUIから検証するには、Monitor > Device(コード20.6以前 )またはMonitor > Network(コード20.6以前)に移動します。

- ルータを選択し、Applications > Interfacesの順に選択します。
- リアルタイムトラフィックを表示したり、必要な時間枠ごとにカスタマイズするには、 Tunnel100001およびTunnel100002を選択します。

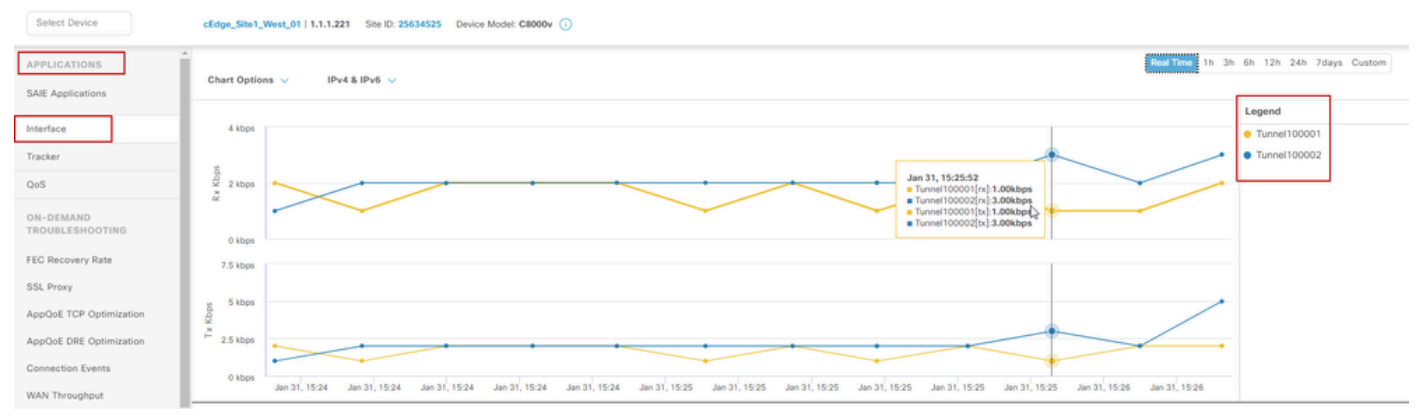

IPSecトンネルのモニタリング

# トラブルシュート

SIGトンネルが稼働していない場合は、問題のトラブルシューティング手順を次に示します。

手順1:show sdwan secure-internet-gateway zscaler tunnelsコマンドを使用してエラーを確認します。出力から、HTTP RESP Code 401に気付いた場合、認証に問題があることを示しています。

SIG Credentialsテンプレートの値を確認して、パスワードまたはパートナーキーが正しいかどうかを確認できます。

<#root>

Router#

show sdwan secure-internet-gateway zscaler tunnels

HTTP

TUNNEL IF

TUNNEL

LOCATION

RESP

| NAME TUNNEL                    | NAME                                                   | ID | FQDN | TUNNEL FSM STATE  | ID                  | LOCATION F   |
|--------------------------------|--------------------------------------------------------|----|------|-------------------|---------------------|--------------|
| LAST HTTP REQ                  |                                                        |    |      |                   |                     |              |
| CODE                           |                                                        |    |      |                   |                     |              |
| Tunnel100001                   | site <removed>Tunnel100001</removed>                   | 0  |      | tunnel-st-invalid | <removed></removed> | location-ini |
| req-auth-sess:                 | ion 401                                                |    |      |                   |                     |              |
| Tunnel100002                   | <pre>site<removed>Tunnel100002 ion 401</removed></pre> | 0  |      | tunnel-st-invalid | <removed></removed> | location-ini |
| Tunnel100011<br>req-auth-sess: | <pre>site<removed>Tunnel100011 ion 401</removed></pre> | 0  |      | tunnel-st-invalid | <removed></removed> | location-ini |
| Tunnel100012                   | <pre>site<removed>Tunnel100012 ion 401</removed></pre> | 0  |      | tunnel-st-invalid | <removed></removed> | location-ini |

さらにデバッグを行うには、次のコマンドを有効にし、SIG、HTTP、またはトラッカーに関連す るログメッセージを検索します。

- debug platform software sdwan ftm sig
- · debug platform software sdwan sig
- debug platform software sdwan tracker(登録ユーザ専用)
- debug platform software sdwan ftm rtm-events(登録ユーザ専用)

次にdebugコマンドの出力例を示します。

<#root>

Router#

show logging | inc SIG

Jan 31 19:39:38.666: ENDPOINT TRACKER: endpoint tracker SLA already unconfigured: #SIGL7#AUTO#TRACKER Jan 31 19:39:38.669: ENDPOINT TRACKER: endpoint tracker SLA already unconfigured: #SIGL7#AUTO#TRACKER Jan 31 19:59:18.240: SDWAN INFO:

Tracker entry Tunnel100001/#SIGL7#AUTO#TRACKER state => DOWN

Jan 31 19:59:18.263: SDWAN INFO: Tracker entry Tunnel100002/#SIGL7#AUTO#TRACKER state => DOWN
Jan 31 19:59:18.274: SDWAN INFO: Tracker entry Tunnel100011/#SIGL7#AUTO#TRACKER state => DOWN
Jan 31 19:59:18.291: SDWAN INFO: Tracker entry Tunnel100012/#SIGL7#AUTO#TRACKER state => DOWN

コマンドshow ip interface briefを実行して、トンネルインターフェイスProtocol (upまたは down)が表示されているかどうかを確認します。

<#root>

Router#

show ip interface brief

| Interface        | IP-Address   | OK? Method | Status | Protocol |
|------------------|--------------|------------|--------|----------|
| GigabitEthernet1 | 10.2.234.146 | YES DHCP   | up     | up       |
| GigabitEthernet2 | 10.2.58.221  | YES other  | up     | up       |
| Tunnel100001     | 10.2.58.221  | YES TFTP   | up     | down     |
|                  |              |            |        |          |
| Tunnel100002     | 10.2.58.221  | YES TFTP   | up     | down     |

Zscalerクレデンシャルに問題がないことを確認したら、デバイステンプレートからSIGインター フェイスを削除し、ルータにプッシュします。

プッシュが完了したら、SIGテンプレートを適用し、ルータにプッシュします。この方法では、 トンネルが最初から再作成されます。

### 関連情報

シスコのテクニカルサポートとダウンロード

翻訳について

シスコは世界中のユーザにそれぞれの言語でサポート コンテンツを提供するために、機械と人に よる翻訳を組み合わせて、本ドキュメントを翻訳しています。ただし、最高度の機械翻訳であっ ても、専門家による翻訳のような正確性は確保されません。シスコは、これら翻訳の正確性につ いて法的責任を負いません。原典である英語版(リンクからアクセス可能)もあわせて参照する ことを推奨します。